# **Remove cache:**

### How do I clear the cache in Google Chrome?

- 1. On your computer, open Chrome.
- 2. At the top right, click More.
- 3. Click More tools. Clear browsing data.
- 4. At the top, choose a time range. To delete everything, select All time.
- 5. Next to "Cookies and other site data" and "Cached images and files," check the boxes.
- 6. Click Clear data.

### Delete cache and cookies in the new Microsoft Edge

- Open Microsoft Edge, select Menu (3 dots icon on top right corner of the browser) > Settings > Privacy & services.
- 2. Under Clear browsing data, select Choose what to clear.
- 3. Select "Cached images and files" and "Cookies and other site data" check box and then select Clear.

#### How to delete cache in Mozilla Firefox

1 Click on the three stripes in the top-right corner and select Preferences.

- 2 Go to Privacy & Security.
- 3 Under <u>Cookies</u> and Site Data, click Clear Data.
- 4 Choose the data you want to delete and click Clear.

5 You may also tick Delete cookies and site data when Firefox is closed. This will delete cached data automatically when you close the browser.

## **Clear Cache In Internet Explorer 10**

- 1 Click the Settings icon (top right corner)
- 2 Click Safety.
- 3 Click Delete browsing history

4 You can click the Settings icon, click Internet options, then at the General tab, under the Browsing history section, click Delete.